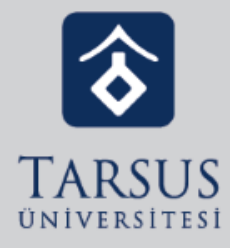

# GOOGLE CLASSROOM ÖDEV VERME

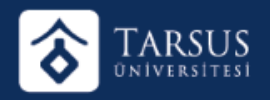

## GOOGLE CLASSROOM ÖDEV VERME

Google Uygulamalarından Classroom'da Sınıf Çalışmalarına giriniz.

| İNTERNET PROGRAMCILIĞI II BP 208 / TBT<br>2020-2021 Bahar Dönemi İnternet Programcılığı II Dersi | 208 Akış Sınıf Çalışmaları<br>Bilgisayar Teknolojil | Kişiler Notlar                             | ¢3 III B |
|--------------------------------------------------------------------------------------------------|-----------------------------------------------------|--------------------------------------------|----------|
|                                                                                                  | + Oluştur                                           | Meet 📋 Google Takvim 🛆 Sınıf Drive klasörü |          |
| Tüm konular                                                                                      | İnternet Programcılığı II 4. Kısa Sınav             | Teslim tarihi: 1 Haz 16:49                 |          |
| YIL İÇİ DEĞERLENDİ<br>15.Hafta                                                                   | İnternet Programcılığı II 3.Kısa Sınav              | Teslim tarihi: 4 May 16:25                 |          |
| 14.Hafta                                                                                         |                                                     |                                            |          |
| 13.Hafta                                                                                         | YIL IÇI DEGERLENDIRME I                             | NOTLARI                                    |          |
| Bölüm Tanıtım Broş                                                                               | INTERNET PROGRAMCILIĞI YIL İÇİ DEĞERL               | Yayınlanma tarihi: 13 Haz                  |          |
| 12.Hafta                                                                                         |                                                     |                                            |          |
| 11.Hafta                                                                                         | 15.Hafta                                            | :                                          |          |
| 10.hafta                                                                                         |                                                     |                                            |          |

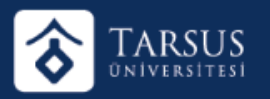

### GOOGLE CLASSROOM ÖDEV VERME

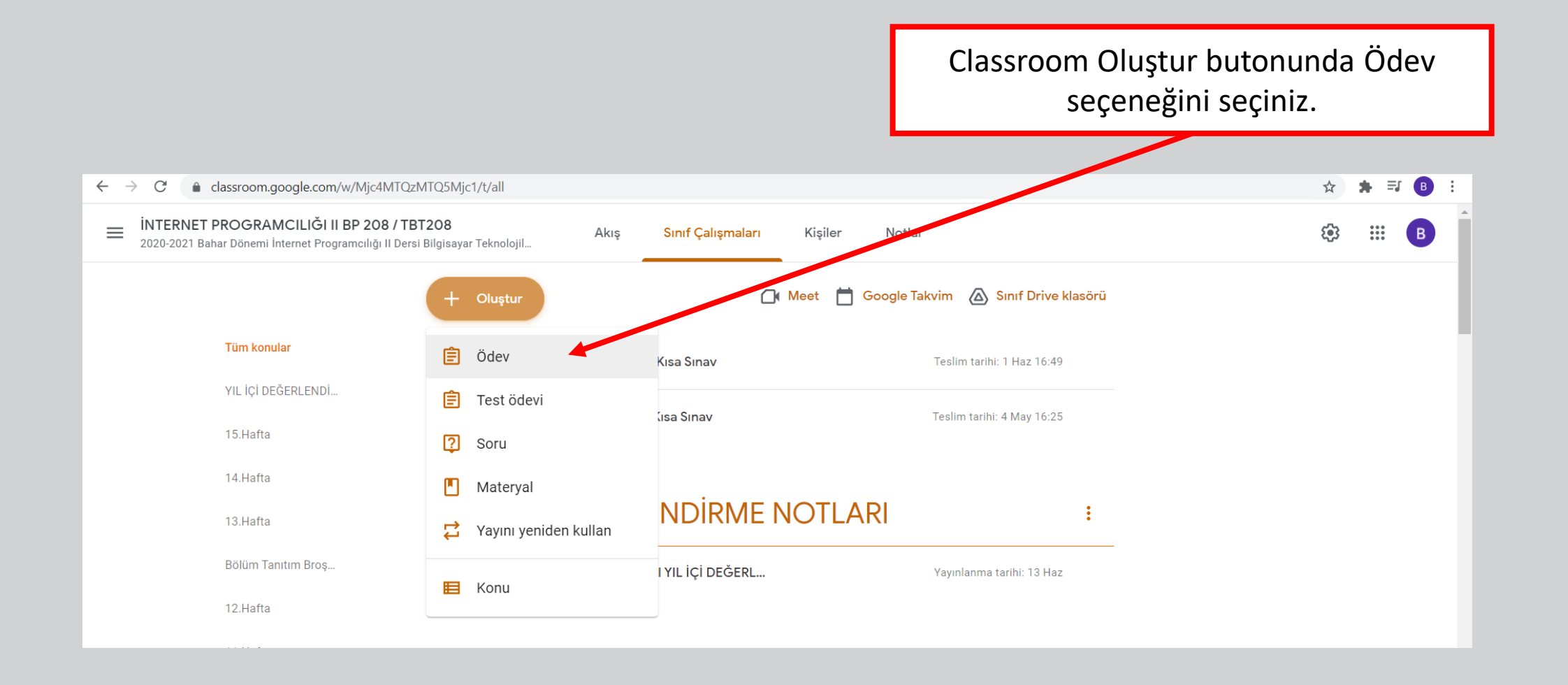

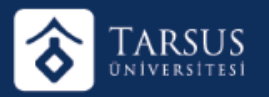

#### GOOGLE CLASSROOM SANAL SINIF OLUŞTURMA

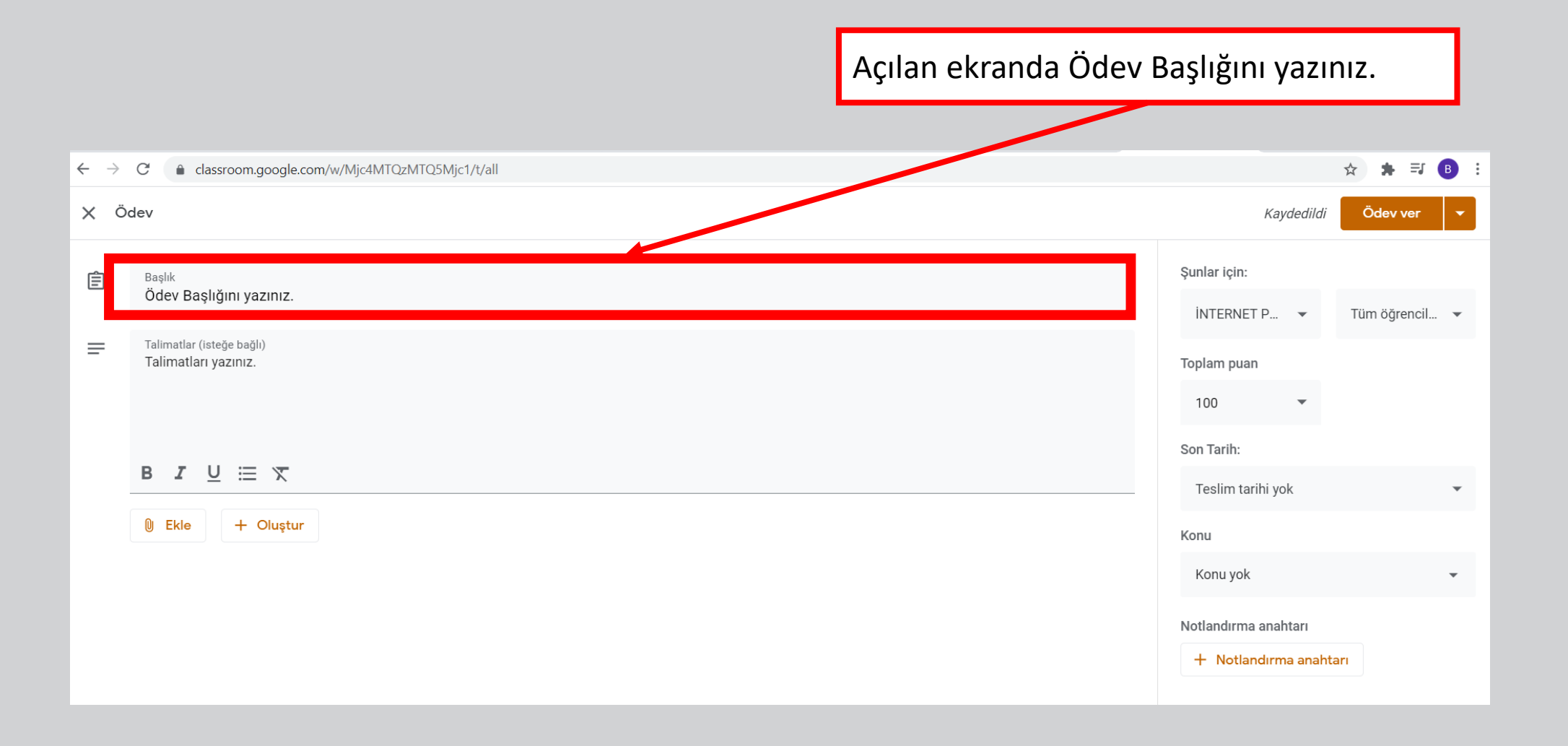

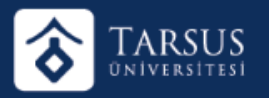

#### GOOGLE CLASSROOM SANAL SINIF OLUŞTURMA

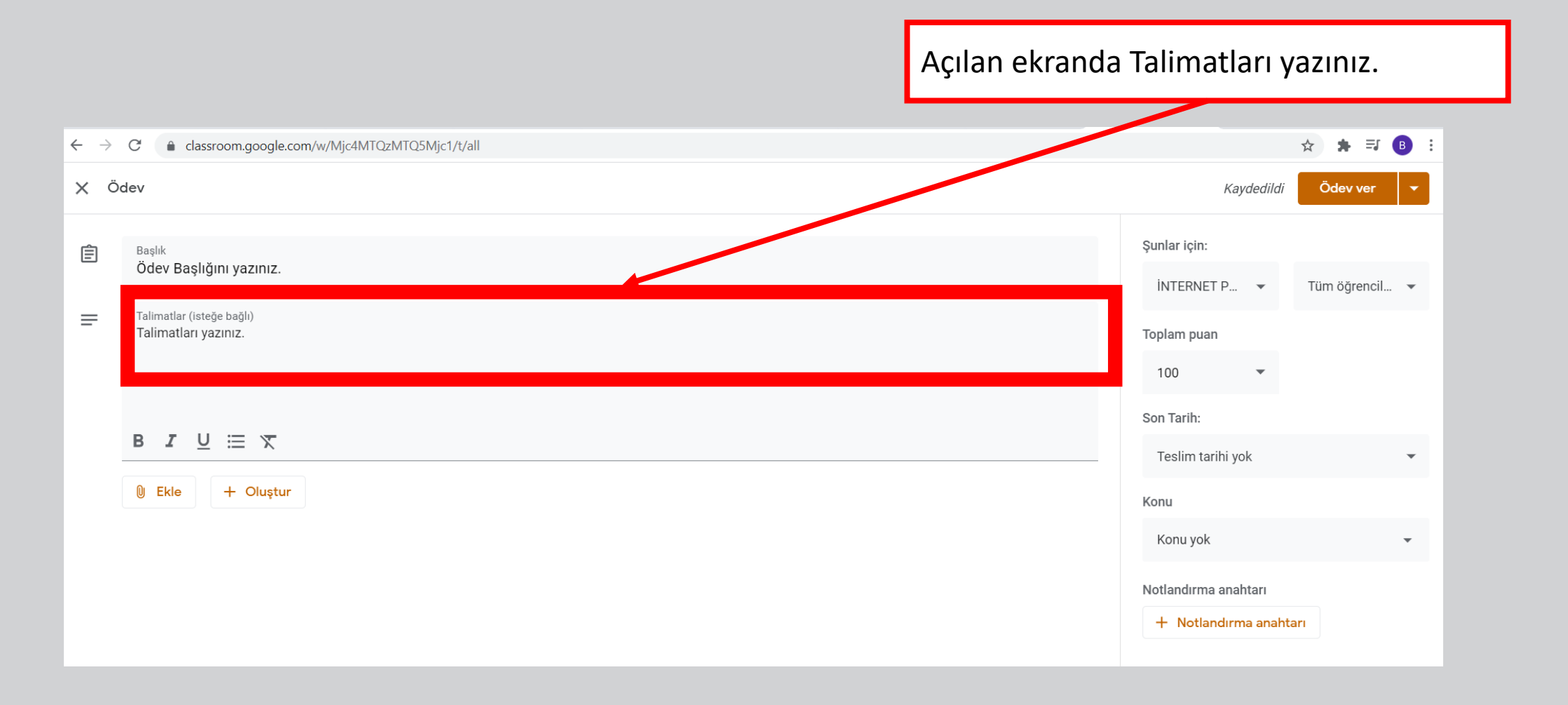

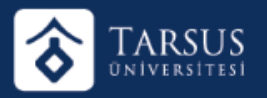

#### GOOGLE CLASSROOM SANAL SINIF OLUŞTURMA

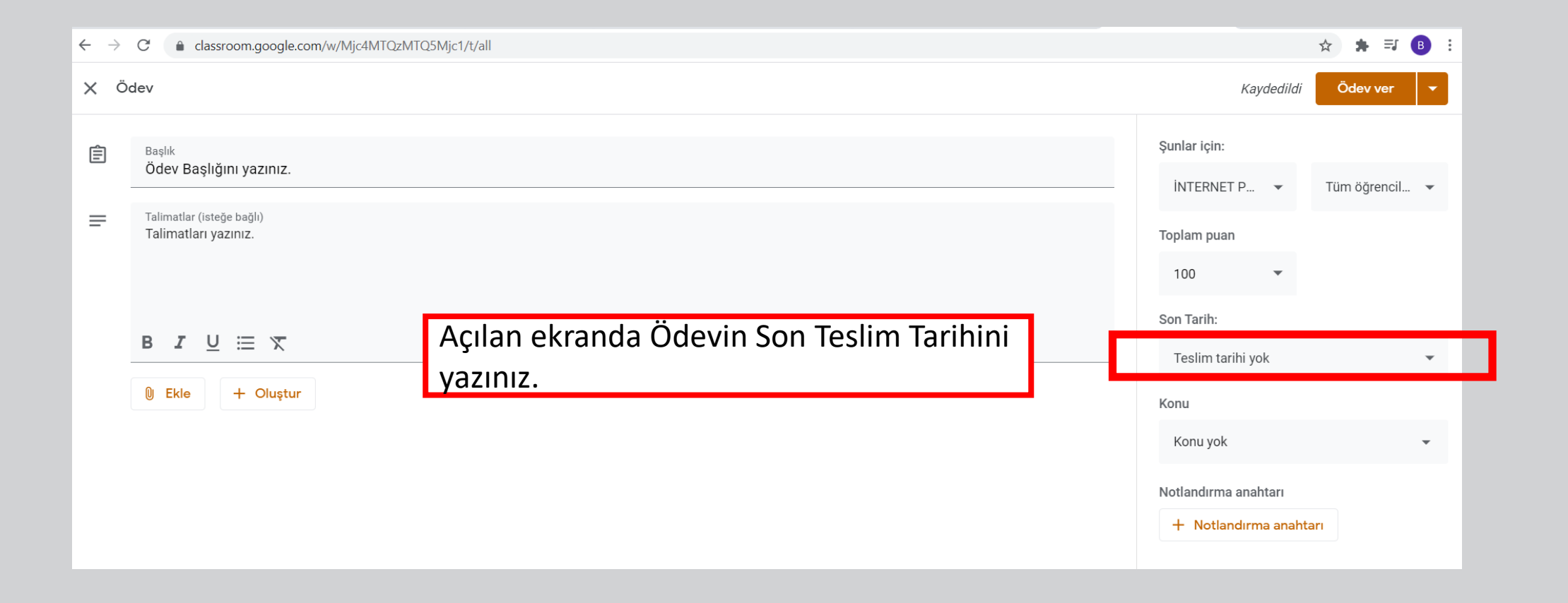

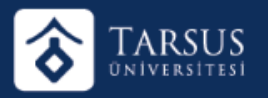

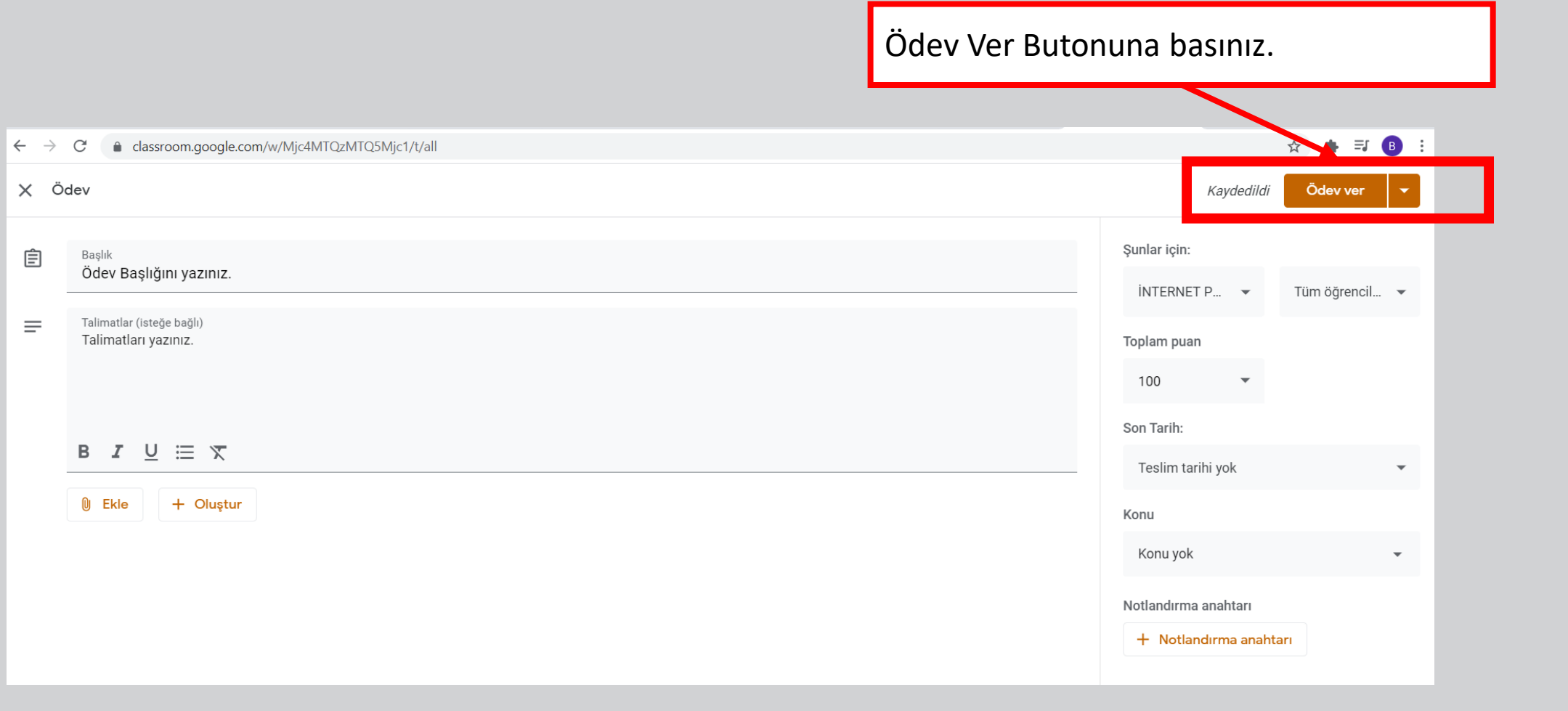